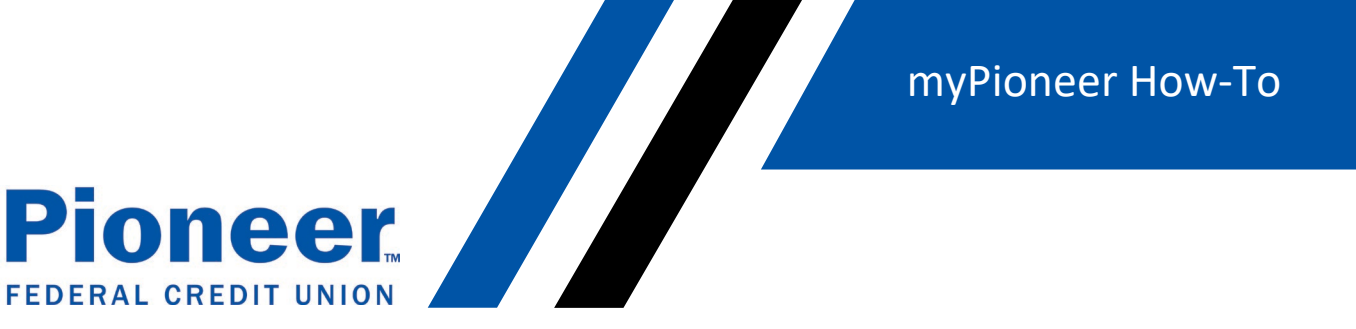

## How to Set Up a Bill Pay Payee

## Mobile:

Pi

Click 'Move Money' on the bottom blue bar ٠

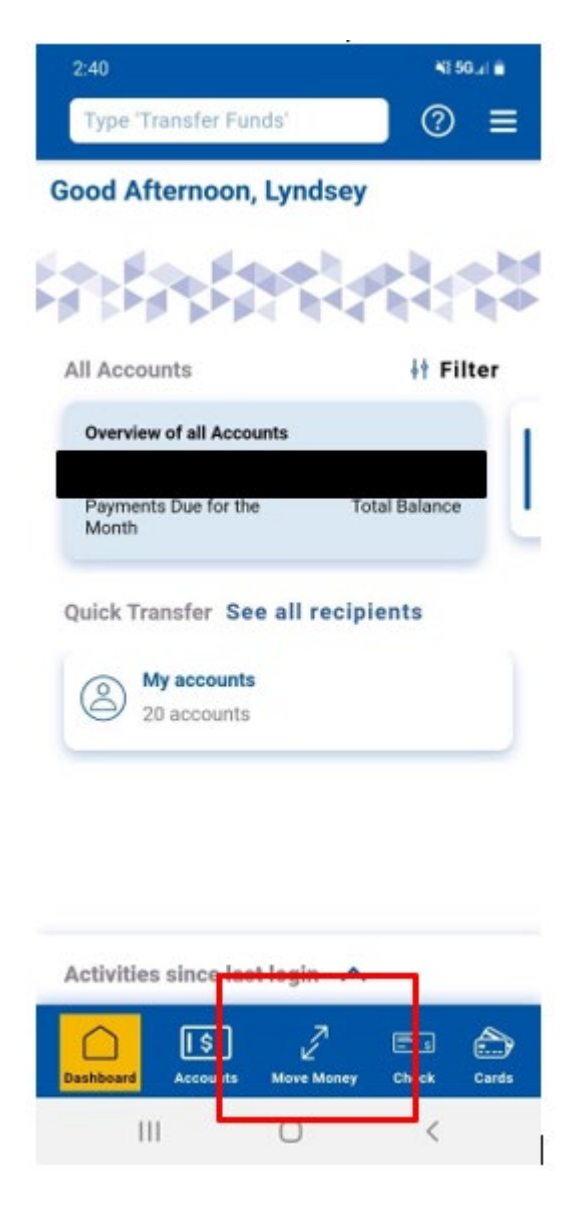

You can also type in *Bill Pay* or *Bills* in the white box at the top of the screen. ٠

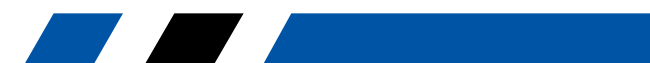

myPioneer How-To

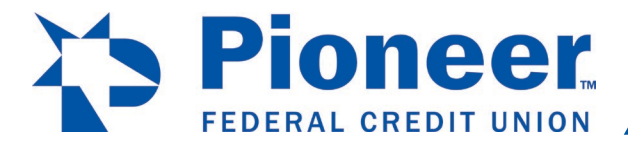

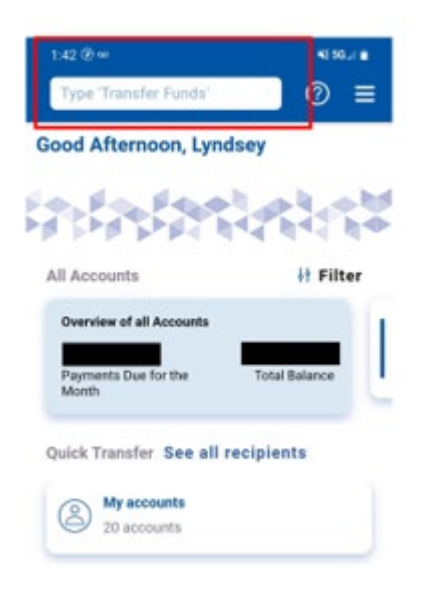

• Click on 'Pay Bills'

**Scheduled Transfers** 

| 1:43 🏵 🚥 🖻                           | 🂐 5G 📶 📋    |
|--------------------------------------|-------------|
| Type 'Transfer Funds'                | ② ≡         |
| Pay Bills                            |             |
| Start a new transfer 🚽               | <b>&gt;</b> |
| + Add a new recipient                | t           |
| Send money to one of your recipients |             |
| Recipient Management                 | >           |

>

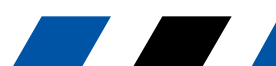

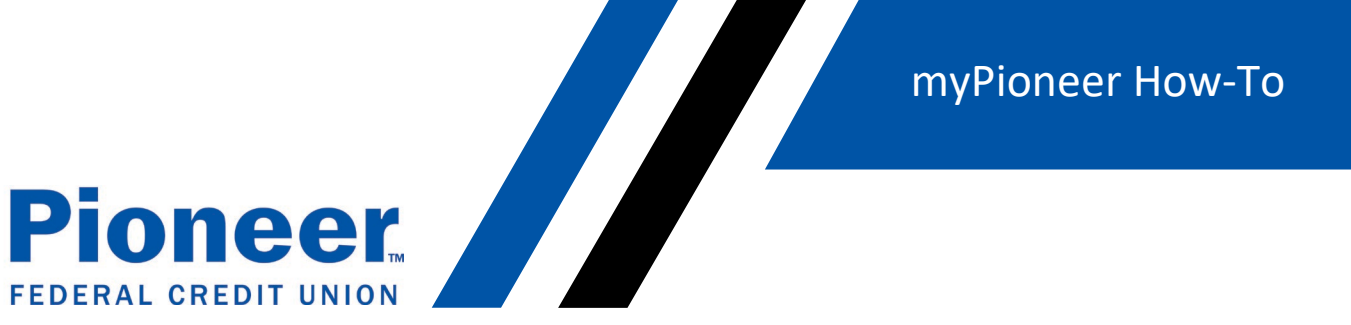

• Select the account number you want to use to pay bills in the 'Membership' drop down, then click 'View Bills' and click 'Continue'

| 2:43 🚥 🖻             | NE BLACK   |
|----------------------|------------|
| ← Payees             | 0          |
| Membership<br>Select | ×          |
| Back                 | View Bills |

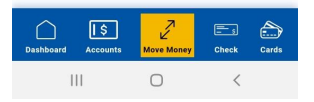

• Click '+Payee'

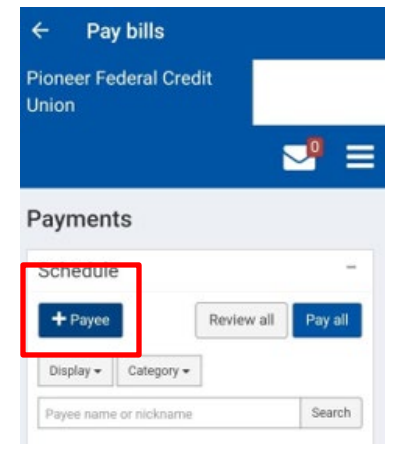

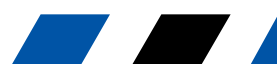

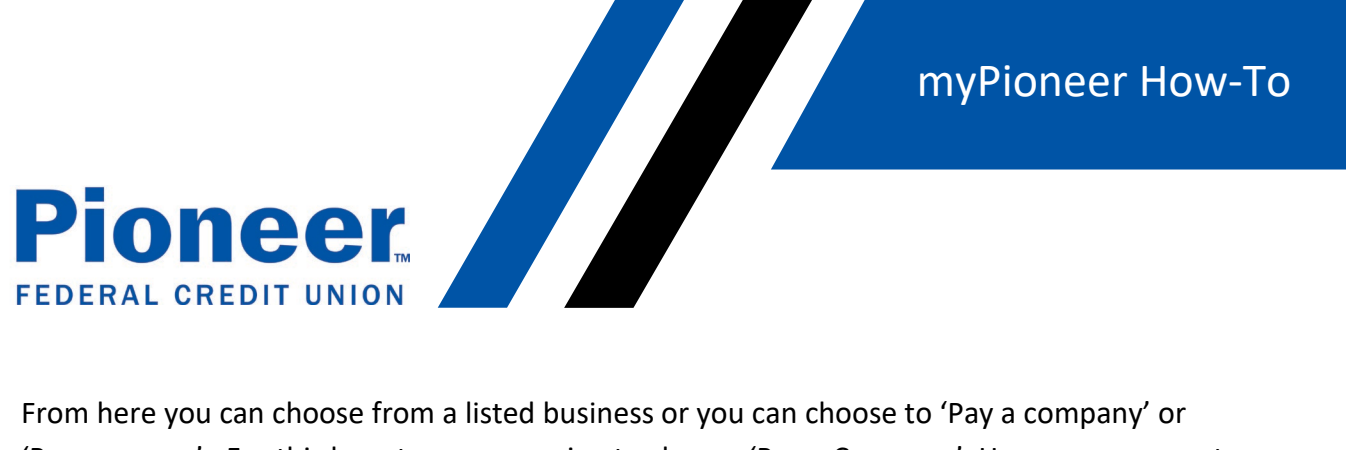

• From here you can choose from a listed business or you can choose to 'Pay a company' or 'Pay a person'. For this how-to, we are going to choose 'Pay a Company'. However you want to set up payments, follow the prompts provided.

| 2:47 ∞ 🖻 🎽 🕌                                                                            |  |  |  |
|-----------------------------------------------------------------------------------------|--|--|--|
| ← Pay bills                                                                             |  |  |  |
| COSTCO ANYWHERE CARD US                                                                 |  |  |  |
| OISH NETWORK MONTHLY SERVICE                                                            |  |  |  |
| • HOME DEPOT                                                                            |  |  |  |
| ➡ IDAHO CENTRAL CREDIT UNION LOAN                                                       |  |  |  |
| • INTERMOUNTAIN GAS COMPANY                                                             |  |  |  |
| SYNCHRONY BANK                                                                          |  |  |  |
| Use the options below to search the full payee directory or add people you need to pay: |  |  |  |
| Pay a company (e.g.credit card, utilities or cable)                                     |  |  |  |
| Pay a person (e.g. friend or relative)                                                  |  |  |  |
| Q D                                                                                     |  |  |  |
| III O <                                                                                 |  |  |  |

- Fill out the information needed in the required fields.
- Note: If you don't know the account number, you can list a descriptive word or phrase in the 'payee account number' field and the 'confirm account number' field, but both fields have to match identically.

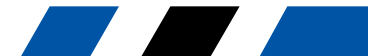

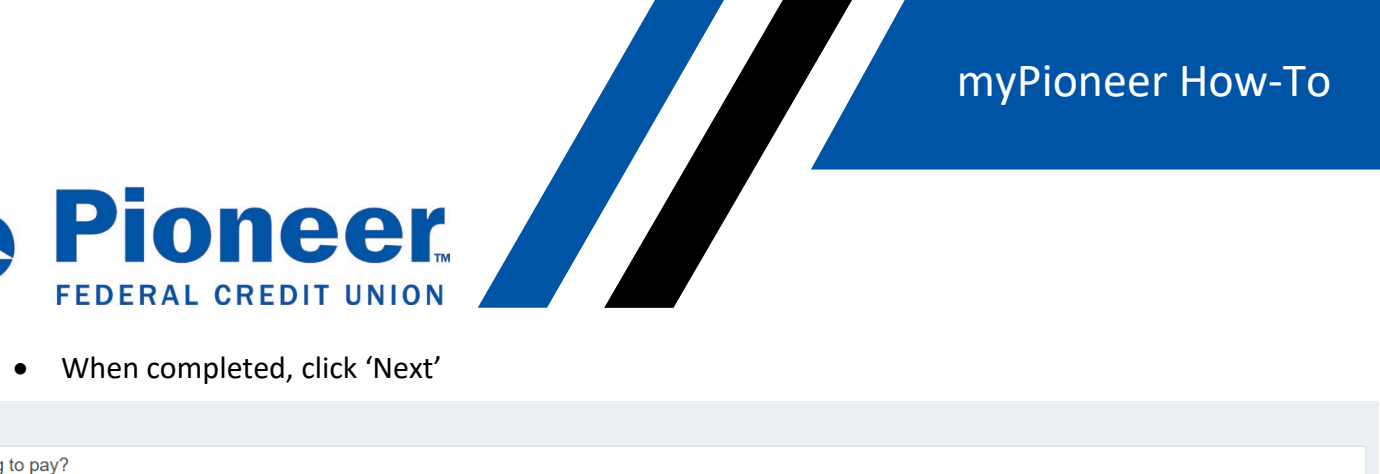

| Add payee                  |                                        |        |
|----------------------------|----------------------------------------|--------|
| Who are you trying to pay? |                                        |        |
| * Required field           |                                        |        |
| Payee name *               | Payee name                             |        |
| Payee account number *     | Payee account number                   | ]      |
|                            | No account number ?                    |        |
| Confirm account number *   | Confirm account number                 |        |
| Payee ZIP Code *           | XXXXXXXXXXXXXXXXXXXXXXXXXXXXXXXXXXXXXX | ]      |
| <b>G</b> Back              |                                        | Next 🕽 |

- Review the information on the 'Review' page to confirm the information is correct and click • 'Submit'
- From here you can set up your payment date(s) and amounts you want to pay.

| Schedule                                                                                 |                                                                                 |                                             |                        |                  | -              |
|------------------------------------------------------------------------------------------|---------------------------------------------------------------------------------|---------------------------------------------|------------------------|------------------|----------------|
| • Our goal is to deliver yo<br>Some payments will process<br>communications you receive. | ur payment securely and quickly.<br>using a single-use, pre-paid card, which me | ans you will not recognize ca               | rd numbers within paym | ient confirmatio | <b>X</b><br>on |
| + Payee                                                                                  |                                                                                 |                                             |                        | Review all       | Pay all        |
| Display - Category -                                                                     |                                                                                 |                                             | Payee name or nickname |                  | Search         |
| Pay to                                                                                   |                                                                                 |                                             |                        |                  | Action         |
| Idaho Power *0163                                                                        | <b>\$</b> 0.00                                                                  | Pay from<br>"WOW" CHECKI*0902<br>09/29/2021 | 2 V                    | C Make           | it recurring   |
| Electronic New                                                                           |                                                                                 | Deliver by: 09/30/2021                      |                        |                  |                |
|                                                                                          | "WOW" CHECKING                                                                  | \$0.00                                      |                        |                  |                |
|                                                                                          | Payment total                                                                   | \$0.00                                      |                        |                  |                |
|                                                                                          |                                                                                 |                                             | F                      | leview all       | Pay all        |
| ▼View pending transactions                                                               | O View history                                                                  |                                             |                        |                  |                |

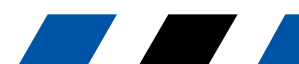